## راهنمای ثبت نام اینترنتی عتبات مقدسه عراق (بدون پیش ثبت نام)

ایجاد نام کاربری جدید

چنانچه برای اولین بار به سایت ثبت نام مراجعه می نمایید نیازمند به ایجاد نام کاربری می باشید. پس از تکمیل فرم ذیل کد فعالسازی به شماره همراه پیامک خواهد شد. جهت ورود به سایت از کد ملی به عنوان نام کاربری و کلمه عبور ثبت شده در این فرم استفاده میشود.

| در ثبت آن دقت فرمایید.<br>افته اوغ دفعال خواه در شر | ه شما پیامک خواهد شد .   | کد فعالسازی به شماره همرا<br>که مادر شترشد در الطلاعات |
|-----------------------------------------------------|--------------------------|--------------------------------------------------------|
| ، استیاه غیرطان خواهند سد.                          | ، بیت اخوان میرن و در شد | د سی ببت سده با اطلاعات<br>                            |
|                                                     | 007654654                | ک <mark>د ملی:</mark> 5                                |
|                                                     | مران 🗸                   | استان:                                                 |
|                                                     | حمد                      | تام: [                                                 |
|                                                     | ىسنى                     | نام خانوادگی:                                          |
|                                                     | 0912000000               | تلفن همراه: (                                          |
|                                                     | •••••                    | کلمه عبور: •                                           |
|                                                     | •••••                    | تکرار کلمه عبور: ၊                                     |
|                                                     | V97 793                  | عدد امنیتی:                                            |
|                                                     | ثبت نام                  |                                                        |

فعال سازی کاربر

در این مرحله جهت فعالسازی کاربر از کد پیامک شده استفاده فرمایید. لازم به ذکر است کاربرانی که فعالسازی نشده اند امکان ورود به سایت را نخواهند داشت.

|            | فعال سازی کاربر       |
|------------|-----------------------|
| 0076546545 | نام کاربری (کد ملی) : |
|            | کلمه عبور:            |
| 4404571    | کد فعال سازی:         |
| V.T 703    | عدد امنیتی:           |
| فعال سازى  |                       |

## ورود به سیستمر

پس از فعالسازی کاربر میتواند با کد ملی و کلمه عبور انتخاب شده وارد سایت ثبت نام شوید

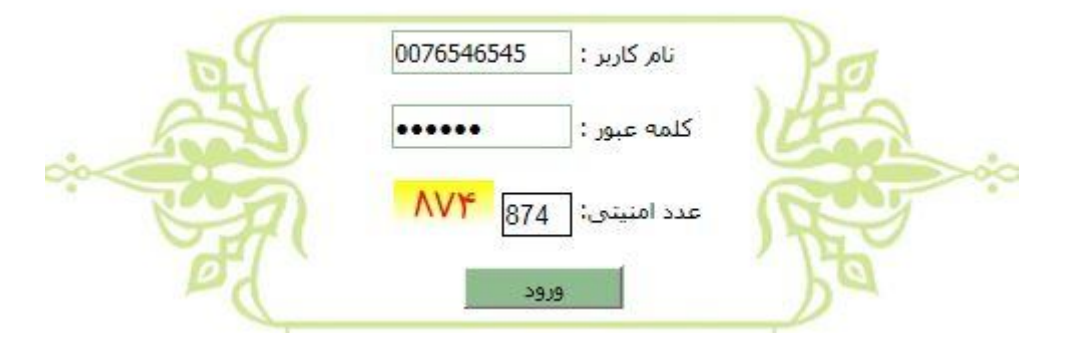

جستجو کاروان

در این قسمتامکان جستجوی کاروان با ظرفیت درخواستی در استان محل سکونت خود را خواهید داشت.

در قسمت محدوده زمانی میتوانید تاریخ اعزام درخواستی خود را مشخص فرمایید. سیاستهای

تعداد متقاضی جهت ثبت نام میبایست در قسمت ظرفیت درخواستی انتخاب شود . بر قسمت مامیا میساند در اسام میبایست در قسمت ظرفیت درخواستی انتخاب شود .

در قسمت نوع اعزام میتوانید هوایی یا زمینی بودن کاروان اعزامی را مشخص فرمایید.

پس از انتخاب گزینه جسـتجو لیسـت گروهـهای دارای ظرفیت خالی مطابق شـکل نمایش داده میشـود که می توانید از گزینه انتخاب اسـتفاده نمایید.

|        | کد کارگزار نوع اعزام                                                                                           |                | خواستى                 | ظرفیت در                      |                |                      | ه زمان <u>ی</u>  | محدود     |              |
|--------|----------------------------------------------------------------------------------------------------|----------------|------------------------|-------------------------------|----------------|----------------------|------------------|-----------|--------------|
| و      | زمینی 🗸 جستج                                                                                                   | ✓ 0            | ير <mark>2</mark> سال: | ن <mark>ک</mark> زر           | بزرگسال:       | 1392                 | تا تاريخ: 03/06/ | 1392/02/0 | از تاريخ: [[ |
|        | آدرس                                                                                                    | ظرفیت<br>مانده | هزينه                  | نوع                           | تاريخ<br>اعزام | روز                  | نام کارگزار      | شهر       | گروه         |
| انتخاب | خیابان ولیعصر (عج) ، میرداماد غربی ، پلاک 452                                                                  | 35             | 8587200                | مهران 2ج<br>7شب               | 92/02/08       | یکشنبه               | عطر كوثر         | تهران     | 10           |
| انتخاب | نارمک ، میدان نبوت ، خیابان جانبازان غربی ، بین شهید<br>بختیاری و سمنگان ، پلاک 112                            | 24             | 8587200                | مهر <mark>ان 2ج</mark><br>7شب | 92/02/08       | یکشنبه               | دليجان پرواز     | تهران     | 29           |
| انتخاب | تجریش، میدان قدس، اول بازار، کوچه حدادک، کوچه<br>خواجه نورک، شماره 15                                          | 35             | 9427200                | مهران 2الف<br>ج 7شب           | 92/02/08       | یکشنبه               | دانا             | تهران     | 47           |
| انتخاب | خیابان 17 شـهریور ، پایین تر از چهارراه دروازه دولاب ،<br>نبش کوچه شـهید ایزدی ، پلاک 1169 ، طبقه اول ، واحد 1 | 22             | 8587200                | مهر <mark>ان 2ج</mark><br>7شب | 92/02/08       | یکشنب <mark>ه</mark> | دارالولا         | تهران     | 48           |

ثبت مشخصات زائر

پس از انتخاب کاروان میبایست در مهلت تعیین شـده مشـخصات فردی زائرین ثبت شـود. با توجه به اینکه امکان تغییر اطلاعات اصلی پس از ثبت نهایی وجود ندارد در ثبت مشـخصات دقت لازم را داشـته باشـد.

| مهلت | <u> </u>                                      | زير 2 سال   | بزرگسال | تاريخ اعزام               | کارگزار عامل           |
|------|-----------------------------------------------|-------------|---------|---------------------------|------------------------|
| 0:38 | خیابان ولیعصر (عج) ، میرداماد غربی ، پلاک 452 | 0           | 1       | 1392/ <mark>0</mark> 2/08 | ع <mark>طر کوثر</mark> |
|      |                                               |             |         |                           | مشخصات زائر:           |
|      | سین نام خانوادگی: محمدی                       | نام: <      |         | 00465                     | كد ملى: 🛛 45454        |
|      | 09120000000 تلغن همراه: 1354/01/18            | تاريخ تولد: |         |                           | نام پدر: علی           |
|      | ثبت                                           |             |         |                           |                        |

• تایید نهایی ثبت نام

|                             | 200 | نام خانوادکی | نام پدر | تاريخ تولد | تلغن اضطراري |
|-----------------------------|-----|--------------|---------|------------|--------------|
| 007339565 حسـن محمدی علی 18 | حسن | محمدى        | على     | 1354/01/18 | 09120000000  |

دریافت رسید ثبت نام

پس از تایید نهایی ثبت نام رسید ثبت نام موقت به صورت شکل زیر نمایش داده میشود شما میتوانید جهت پرداخت مبلغ ثبت نام از گزینه پرداخت توسط ملی کارت استفاده نمایید.

| چاپ           |                   |                                   |                                              |                                              |                                                                                                    | رسید ثبت نام:                                                                                                    |
|---------------|-------------------|-----------------------------------|----------------------------------------------|----------------------------------------------|----------------------------------------------------------------------------------------------------|----------------------------------------------------------------------------------------------------|
|               | ران               | شهر: <b>تو</b>                    | 1392                                         | ک: <mark>01/19/</mark> 2                     | ترین فرصت ارائه مدار                                                                                | 5Ĩ                                                                                                    |
|               | 1392/02/0         | تارىخ تشرف: <b>8</b> ا            |                                              | نوع اعزام <b>: زمینی</b>                     |                                                                                                    |                                                                                                    |
|               | 8867973           | تلفن <mark>: 1</mark> 4           | د                                            | تر: <mark>عطر کو</mark> ث                    | تامر دف                                                                                             |                                                                                                    |
|               | 2                 | ناد غربی ، پلاک 52ا               | وليعصر (عج) ، ميرداه                         | مر: <mark>خيابان و</mark>                    | آدرس دف                                                                                             |                                                                                                    |
| ورت ثبت نام ش | ائید در غیر این ص | یربوطه مراجعه فرما<br>داشته باشد. | ذیل به دفتر کارگزار ه<br>نداقل شش ماه اعتبار | ر <b>ائه مدارک ر</b><br>اریخ تشرف <<br>ت ملی | تعیین شده جهت از<br>ت ثبت نام:<br>المللی معتبر که از ت<br>حات شناسنامه و کار<br>2×3<br>و دریافت فیش | <mark>ذکر مهم: در فرصت<br/>اطل خواهد شد</mark><br>۱-اصل گذرنامه بین<br>2-اصل و تصویر صفه<br>3-سه قطعه عکس<br>ح <b>وه پرداخت هزینه</b> و<br>-مراجعه به کارگزار |
|               |                   |                                   |                                              |                                              | نوسط ملی کارت                                                                                       | -پرداخت اینترنتی ا                                                                                                    |
|               | رونينو سون        | تاريخ تولد                        | ناه خانوادگې                                 | oli                                          | 10.15                                                                                               | شناس 9 دائد                                                                                                    |

پرداخت اینترنتی

در این مرحله با انتخاب گزینه پرداخت توسط ملی کارت به صفحه پرداخت بانک ملی منتقل میشود. و پس از تکمیل فرایند پرداخت به سـامانه ثبت نام اینترنتی جهت تایید پرداخت باز خواهید گشت.

|         | پرداخت اينترنتى:  |  |  |
|---------|-------------------|--|--|
| 8587200 | جمع مبلغ پرداختی: |  |  |
| 221330  | شناسه سفارش:      |  |  |

يرداخ<sup>ت</sup> توسط ملي كارت

تایید پرداخت اینترنتی

در این مرحله با مشخصات کارت بانک ملی می توانید عملیات پرداخت را تکمیل و به سـامانه ثبت نام عتبات بازگردید.

| 2      | فبلغ    |   | شامره سفارش | شامرة يذيرنده       | نام پذیرنده                     |
|--------|---------|---|-------------|---------------------|---------------------------------|
| 8 ريال | ,587,20 | 0 | 221330      | 111390993           | خدمات زیارتی سراسر ایران شمسا   |
| 8<br>7 | 9       | 0 |             | یا 19 رفمی روی کارت | شیماره کارت:<br>شماره کارت 16 ب |
| 4      | 1       | 2 |             |                     | رمز دوم کارت:                   |
| 12     |         | a |             | and the second      | and and accounts                |